### Prozessbeschreibung

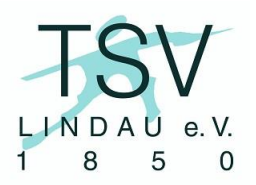

# PB-07 elektronische Übungsleiterabrechnung (eÜLA)

#### **Prozessverwendung:**

Ein ehrenamtlicher Übungsleiter rechnet seine Übungsstunden ab Ein Abteilungsleiter rechnet für seine Übungsleiter Übungsstunden ab

#### Prozessverantwortlicher/Verwender:

Übungsleiter (ehrenamtlich) oder Abteilungsleiter, Geschäftsstelle

#### rechtliche Grundlage:

Vertrag zwischen Verein und Übungsleiter über die Erbringung von Übungsstunden gegen Zahlung einer Aufwandsentschädigung. Der Vertrag ist auch implizit möglich.

#### Input:

Ein Übungsleiter oder sein Abteilungsleiter erstellt auf der Internetseite des TSV Lindau einen Abrechnungsdatensatz, indem der Assistent "eÜLA" durchlaufen wird.

#### **Output:**

Die Aufwandsentschädigung wird nach den Daten des Assistenten auf der Internetseite ausgezahlt oder als Spende verbucht und die Zuwendungsbestätigung wird erstellt.

#### Prozessablauf:

| 1 | Assistent "eÜLA" durcharbeiten                                                                                                    |
|---|----------------------------------------------------------------------------------------------------|
|   | Nach Anmeldung am Redaktionssystem der Internetseite mit den persönlichen<br>Zugangsdaten (Abteilungsleiter haben sie bereits erhalten, Übungsleiter werden auf Anfrage                                                                                                    |
|   | auf der Seite >Service > Für Übungsleiter > eÜLA                                                                                                    |
|   | Wenn ein Abteilungsleiter die Angaben macht, muss der Name des Übungsleiters<br>eingegeben werden, sonst wird das Namensfeld bereits mit dem Namen des Benutzers<br>vorbelegt. Am einfachsten gestaltet sich die Abrechnung, wenn die Übungsstunde nur in den<br>Schulwochen stattgefunden hat, im vergangenen Jahr nicht ausgefallen ist und die<br>Bankverbindung sich nicht geändert hat. Dann sind nur wenige Klicks notwendig und die<br>Abrechnung wird automatisiert erstellt. |
|   | <ul> <li>Für folgende Eventualitäten sind genauere Angaben nötig:</li> <li>Auswahl der Wochen, in denen die Übungsstunde stattfand</li> <li>Auswahl der Ferienwochen, in denen die Übungsstunde stattfand</li> <li>Es ist nicht der volle ÜL-Freibetrag für den TSV Lindau verfügbar</li> <li>Die Vergütung soll dem Verein oder einer Abteilung gespendet werden</li> <li>Bei Auszahlung: Die Bankverbindung hat sich geändert</li> </ul>                                            |
|   | Am Ende des Assistenten erhält der Benutzer die Meldung, dass die Daten gespeichert wurden und die Abrechnung nun in der Geschäftsstelle erstellt wird.                                                                                                    |

# Prozessbeschreibung

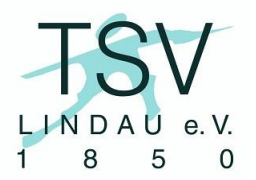

# PB-07 elektronische Übungsleiterabrechnung (eÜLA)

| 2 | Abrechnung erstellen<br>Die Geschäftsstelle erhält eine Meldung, dass es eine neue eÜLA gibt. Dann können<br>direkt oder regelmäßig (z.B. einmal wöchentlich) die neuen Daten heruntergeladen werden.<br>Der Datendownload erfolgt auf <u>www.TSVLindau1850.de/eÜLA</u> (nach<br>Benutzeranmeldung) im Reiter "Resultate" unter "Herunterladen". Die Einstellungen verbergen<br>sich dann in den folgenden Abschnitten:<br>- Dateiformat: Excel<br>- Column header format: Beschriftung<br>- Abschnitt "Download range options" => je nach Erfordernis<br>Bei nur einem neuen Datensatz: Only 1 newest submissions<br>Oder Einschränkung nach dem Datum des letzten Downloads<br>Die erzeugte Excel-Datei bitte temporär speichern (z.B. Desktop), sie kann nach der<br>Abrechnung gelöscht werden, und dann direkt öffnen. |
|---|----------------------------------------------------------------------------------------------------|
|   | Abrechnungs-Masterdatei öffnen (Dokumente/eÜLA/eÜbungsleiterabrechnung.xlsx)                                                                                                    |
|   | Tabelle mit den Daten aus der neu heruntergeladenen Datei per Rechtsklick auf den Tabellennamen ("Sheet1") kopieren und beim Ziel die Master-Datei auswählen.                                                                                                    |
|   | In der Masterdatei kontrollieren, ob das neue Tabellenblatt erstellt wurde und auf dem<br>Blatt "Steuerung" die auszuwertende Tabelle ändern auf den Namen des neuen Tabellenblatts<br>(inklusive etwa angefügter Nummer "(1)"). Beim Wechsel auf das Tabellenblatt "Formular<br>eÜLA" sollten dort nun die neuen Daten bereits eingetragen sein und der Auszahlungs- bzw.<br>Spendenbetrag ausgewiesen sein.                                                                                                    |
|   | Diese Ansicht bitte nun als PDF mit dem Namen " <jahr><monat>_Abrechnung_ÜL-<br/>Name.pdf" abspeichern. Das Verzeichnis bitte wie folgt wählen:<br/>Wenn die Abrechnung durch den Übungsleiter selbst erstellt wurde<br/>/eÜLA/Abrechnungen/zur Freigabe/<br/>Wenn der Abteilungsleiter die Abrechnung erstellt hat<br/>/eÜLA/Abrechnungen/<br/>Bei Erstellung durch den Abteilungsleiter kann Schritt 3 (s.unten) entfallen.</monat></jahr>                                                                                                    |
|   | Die neu erstellte Abrechnung zur Papierablage ausdrucken.                                                                                                    |
|   | Nach der Erstellung der PDF-Abrechnung kann die zur Abrechnung neu erstellte<br>Tabelle in der Master-Datei wieder gelöscht werden, dazu bitte zuerst im Blatt "Steuerung" den<br>Tabellennamen auf "Tabelle1" ändern und anschließend per Rechtsklick auf das neu kopierte<br>Blatt, dieses Löschen.                                                                                                    |
| 3 | Genehmigung Abteilungsleiter<br>Wenn die Abrechnung nicht durch den Abteilungsleiter erstellt wurde, bitte nun die<br>PDF per Email zur Genehmigung an den Abteilungsleiter der in der Abrechnung genannten<br>Abteilung schicken. Hierfür soll noch eine Emailvorlage erstellt werden, um den Tippaufwand<br>zu minimieren.                                                                                                    |
|   | Der Abteilungsleiter gibt die Abrechnung frei oder fordert Anderungen.                                                                                                    |
| 4 | Weiterleitung Kassiererin<br>Nach Freigabe geht die Abrechnung an die Kassiererin, um entweder die<br>Aufwandsentschädigung zu überweisen oder die Zuwendungsbestätigung zu erstellen.                                                                                                    |

## Prozessbeschreibung

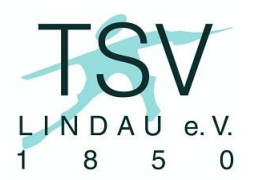

# PB-07 elektronische Übungsleiterabrechnung (eÜLA)

Wenn die Aufwandentschädigung gespendet werden soll, weiter mit Prozess "PB-01 Spendenvereinnahmung".

### Dateien

In der Geschäftsstelle sind die folgenden Dateien zur Abwicklung des Prozesses vorhanden:

Dokument: Dokumente/eÜLA/eÜbungsleiterabrechnung.xlsx Ordner: Dokumente/eÜLA/Abrechnungen Ordner: Dokumente/eÜLA/Abrechnungen/zur Freigabe

#### Prozessdaten:

| Erstellt    | 07.01.2017, Dominik Moll |
|-------------|--------------------------|
| Geprüft     | 00.01.2017,              |
| Freigegeben | 00.01.2017,              |